國立蘇澳海事 108 學年度特色招生線上報名步驟說明

一、 進入報名網頁:

(1)<u>http://web.jhenggao.com/iSignUp2\_svas/system1.asp</u>

(2)由本校首頁左上角「特色招生入學/特招報名系統」進入

二、 點選「線上報名系統」→「登錄報名資料」

|                            | > 國立蘇澳海事<br>特色招生專業群科甄選入學報報                      | 3条統                   |  |
|----------------------------|-------------------------------------------------|-----------------------|--|
|                            | ▶ 最新公告 I HOT NEWS                               | 3.9                   |  |
| QUICK MENU                 | 瀏覽位置:首頁 / 最新公告                                  |                       |  |
| 最新公告                       | 公告標題                                            | 公告日期                  |  |
|                            | • 宜蘭區108學年度特色招生專業群科甄選入學科系簡介                     | 2019/02/25            |  |
|                            | • 國立蘇澳海事108學年度特色招生專業群科觀選入學簡章                    | 2019/02/25            |  |
| 報名流程                       |                                                 | 頁數:1/1 總筆數:2 <b>1</b> |  |
| 線上報名                       |                                                 | ATOP                  |  |
|                            | 國立蘇澳海事 🍐<br>特色招生專業群科甄選入學報名系統<br>線上報名系統 1 SYSTEM | 11                    |  |
| QUICK MENU                 | <b>则覽位置:</b> 首頁 / 線上報名系統                        |                       |  |
| 展新公告<br>使名流程<br>除上報名<br>系統 | 登録<br>報名資料   (成績査詢)                             | GOTA                  |  |

三、 選擇報考科系(僅能擇一報名)、輸入身分證字號、設定密碼

|            | ↓ 線上報名系統   SYSTEM                                                                                                    |
|------------|----------------------------------------------------------------------------------------------------|
| QUICK MENU | 🔍 瀏覽位置:首頁/線上報名系統/登錄報名資料                                                                                                    |
| 最新公告       | 登錄報名資料                                                                                                    |
| 親名流程       | 注意事項:<br>1. [帳號] 樹位諸確實填寫您的身分證號。<br>2. 宮碼設定規則為"前3碼英文+後4碼數字"。<br>3. 為提高資訊安全起見,密碼設定勿使用連續英文或數字。(例如:abc1234)<br>4. 設定完成密碼後,諸記年,且妥善保管,勿外浅。 |
|            | 請選擇您欲參加報名的類別科別                                                                                                    |
| 線上報名       | 報名項<br>目:<br>描述理<br>旅宿規劃與導覽班 自2019/2/9 08:00:00至2019/3/22 16:00:00止<br>海事工程庫班 自2019/2/9 08:00:00至2019/3/22 16:00:00止                 |
| (S)        | 身分證<br>號: (第一碼為英文字母)                                                                                                    |
|            | 密碼(7)     (前3碼英文+後4碼數字))                                                                                                    |
|            | · · · · · · · · · · · · · · · · · · ·                                                                                                |
|            | 下一步 重新設定 忘記密碼                                                                                                    |

## 四、 填寫個人資料→確認完成

|            | ↓↓ 線上幸                  | 段名系統 I SYSTEM                                               |                                                 | <b>31</b>                                  |  |  |  |  |
|------------|-------------------------|-------------------------------------------------------------|-------------------------------------------------|--------------------------------------------|--|--|--|--|
| QUICK MENU | ♀ 瀏覽位置:首頁/線上報名余統/登錄報名資料 |                                                             |                                                 |                                            |  |  |  |  |
|            | 科目名稱: 旅宿規               | 制與導覽班                                                       |                                                 |                                            |  |  |  |  |
| 最新公告       |                         | 報名資料登錄                                                      |                                                 |                                            |  |  |  |  |
| 報名流程       | 科目名稱                    | 旅宿規劃與導覽班 ▼                                                  |                                                 |                                            |  |  |  |  |
|            | 國中教育會考<br>准考證號碼         | 由主辦單位填寫                                                     |                                                 |                                            |  |  |  |  |
|            | 學生姓名                    | 酵小海<br>(若您的姓名有特殊造字,或無法键入的中文字,煩諸填入英文「×」字母,並<br>諸將身分證影本傳真至本校) |                                                 |                                            |  |  |  |  |
|            | 身分證<br>字號               | A123456789                                                  |                                                 |                                            |  |  |  |  |
| 線上報名系統     | 性別                      | ◉ 男 ◎ 女 *                                                   |                                                 | 上傳照月                                       |  |  |  |  |
|            | 報名身分                    | ●一般生 ◎ 原住民 ◎ 身心障礙 *                                         |                                                 | (僅限上傳圖檔,建議寬150p<br>x,高192px)               |  |  |  |  |
|            | 肄/畢業國中                  | 蘇海 國中 *                                                     | 畢業年度                                            | 107 學年度 *                                  |  |  |  |  |
|            |                         | ● 應屆畢業生 ◎ 畢業生 ◎ 同等學力 *                                      |                                                 |                                            |  |  |  |  |
|            | 出生<br>年月日               | 民國 090 ▼ 年 01 ▼ 月 01 ▼ 日 *                                  |                                                 |                                            |  |  |  |  |
|            | 家長姓名                    | 蘇大海                                                         |                                                 |                                            |  |  |  |  |
|            | 關係                      | <u>父</u> 子<br>(父親、母親、爺爺)                                    | 公司電話<br>構築電話<br>行動電話<br>03-9951661<br>*(以上諸至少頃) | ム可電話<br>行動電話<br>03-9951661<br>*(以上諸至少填入一項) |  |  |  |  |
|            | 通訊地址                    | 宜蘭縣 ▼ 蘇澳鎮 ▼ 270<br>蘇海路213號                                  | ]                                               |                                            |  |  |  |  |
|            |                         |                                                             |                                                 |                                            |  |  |  |  |

五、 確認無誤後,列印報名表→黏貼「身分證影本」並簽名即可完成。

|                                            | ↓↓ 線上報名系統 I SYSTEM      |                                                                                                    |                                                                                |                                              |  |  |  |  |
|--------------------------------------------|-------------------------|----------------------------------------------------------------------------------------------------|--------------------------------------------------------------------------------|----------------------------------------------|--|--|--|--|
| QUICK MENU                                 | 🔍 瀏覽位置:首頁/線上報名系統/登錄報名資料 |                                                                                                    |                                                                                |                                              |  |  |  |  |
| 線上報名系統 / 登錄報名資料-國立蘇澳海事 特色招生專業群科甄選入學報名系統報名表 |                         |                                                                                                    |                                                                                |                                              |  |  |  |  |
| 最新公告                                       | · 就選學校: <b>蔡漢海事</b>     |                                                                                                    |                                                                                |                                              |  |  |  |  |
|                                            | · 戴道科班: 旅宿規劃與導覽班        |                                                                                                    |                                                                                |                                              |  |  |  |  |
|                                            | 報名資料登錄                  |                                                                                                    |                                                                                |                                              |  |  |  |  |
| 報名流程                                       | 國中數育會考<br>准考證號碼         |                                                                                                    | U                                                                              |                                              |  |  |  |  |
|                                            | 考生編號                    |                                                                                                    |                                                                                | 0.0                                          |  |  |  |  |
|                                            | 姓名                      | 蘇小海                                                                                                    |                                                                                |                                              |  |  |  |  |
|                                            | 身分證字號                   | A123456789                                                                                                    |                                                                                |                                              |  |  |  |  |
| 線上報名                                       | 性別                      | 男                                                                                                    |                                                                                |                                              |  |  |  |  |
|                                            | 報名身分                    | 一般生                                                                                                    |                                                                                |                                              |  |  |  |  |
|                                            | 肄/畢業國中                  | 蘇海國中                                                                                                    | 畢業年度                                                                           | 107學年度                                       |  |  |  |  |
| -                                          |                         | 應屆畢業生                                                                                                    |                                                                                |                                              |  |  |  |  |
|                                            | 出生年月日                   | 民國090年01月01日                                                                                                    |                                                                                |                                              |  |  |  |  |
|                                            | 家長姓名                    | 蘇大海                                                                                                    | 100 July 100 - 201                                                             | 住宅電話:                                        |  |  |  |  |
|                                            | 關係                      | 父子                                                                                                    | 聯絡電話                                                                           | 公司电話:<br>行動電話: 03-9951661                    |  |  |  |  |
|                                            | 通訊地址                    | 270宜蘭縣蘇澳鎮蘇海路213號                                                                                                    |                                                                                |                                              |  |  |  |  |
|                                            | 說明                      | <ul> <li>報名地點:國立辭澳海事數務處</li> <li>地址:宜蘭驗辭澳鎮辭港路213號</li> <li>電話:03-9951661#220 傳真:</li> <li>注意事項:</li> <li>1.列印網路報名表後,於3/18~3/</li> <li>通,寄至國立蘇澳海事數務處註</li> <li>2. 報名當目應攜帶附直照且足穿證明</li> <li>3. 應屆畢業生之准考證於4/12前寄</li> </ul> | 03-9965841<br>(22至國立蘇澳海事視聽館現場<br>珊組。<br><u>明身分之證件</u> ,如身分證、健<br>至名國中承辦組長,並要請發 | 繳交報名,或於3/22前(郵戰為<br>R卡驗證。<br>給各考生。非應屆畢業生之准考證 |  |  |  |  |

六、 若有任何疑問,請來電詢問 03-9951661 # 220 郭組長。